## **Proses Instalasi**

### Instalasi Java

Download Java pada link dibawah ini :

https://bitbucket.org/khannedy/rezto/downloads/jre-6u20-windows-i586.exe

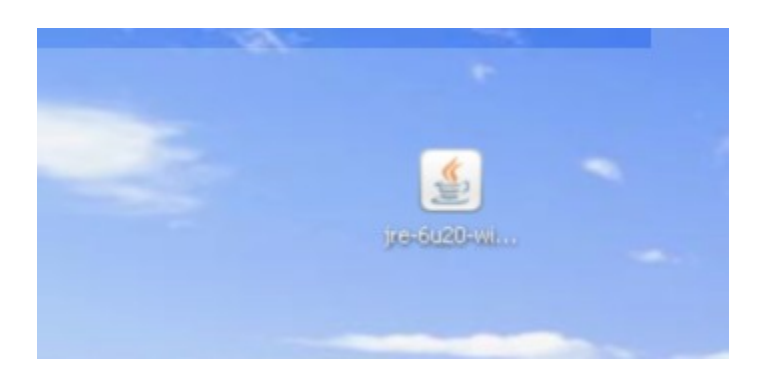

Setelah itu dobel klik file yang telah di download, dan lakukan proses instalasi.

| 🖁 Java Setup - Welcome                                                               |                                                                                |                                                   |
|--------------------------------------------------------------------------------------|--------------------------------------------------------------------------------|---------------------------------------------------|
| Java A                                                                               |                                                                                | ♦ Sun                                             |
| Welcome to Java™                                                                     |                                                                                |                                                   |
| Java provides safe and se<br>From business solutions t<br>your internet experience ( | ecure access to the world o<br>to helpful utilities and enter<br>come to life. | of amazing Java content.<br>rtainment, Java makes |
| No personal information i<br>information on what we d                                | s gathered as part of our i<br>do collect, see http://java.c                   | nstall process, For more<br>com/data              |
|                                                                                      | View License Agreement                                                         |                                                   |
| Click "Install" to accept th                                                         | e license agreement and ir                                                     | nstall Java now.                                  |
|                                                                                      |                                                                                |                                                   |

Klik tombol Install, dan tunggu sampai proses instalasi selesai.

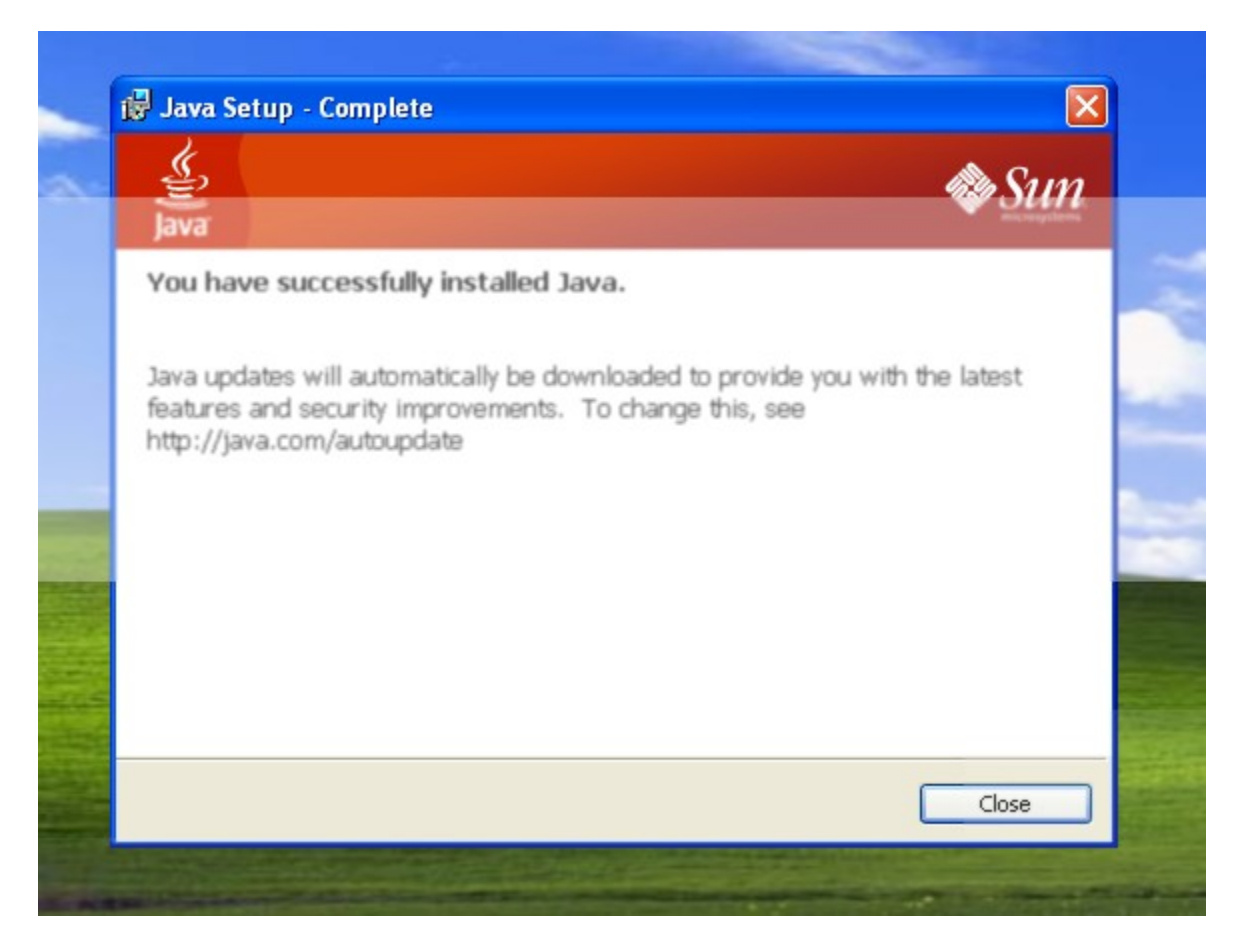

## Instalasi Database MySQL

Download Wamp pada link dibawah ini :

https://bitbucket.org/khannedy/rezto/downloads/WampServer2.0i.exe

Dobel klik file wamp yang telah di download untuk melakukan proses instalasi :

| Search  | P | Folders |                                             |
|---------|---|---------|---------------------------------------------|
| bserver |   |         |                                             |
|         | × | .14     | WampServer2.0                               |
|         | ^ | X       | WampServer 2 Setup<br>Romain Bourdon (Roms) |
| rce     |   | -       |                                             |
| 5       |   |         |                                             |

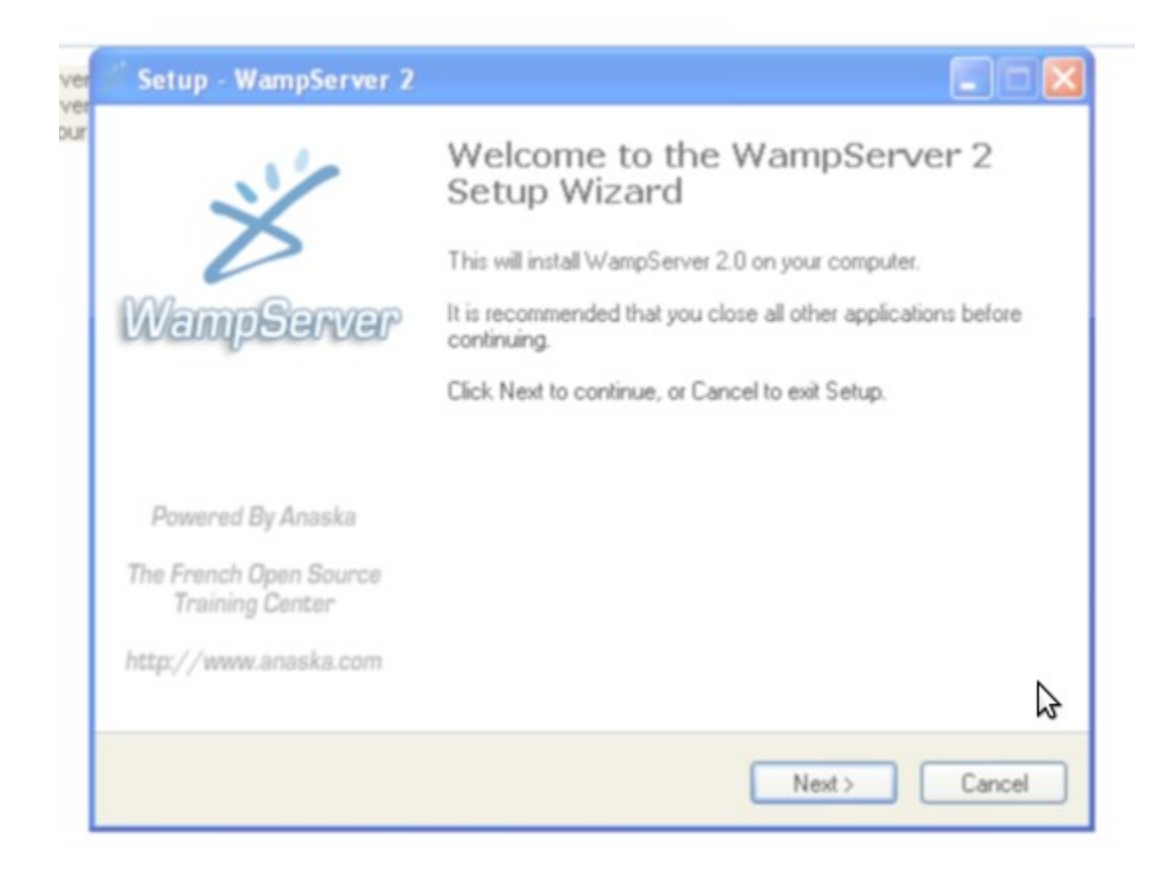

| Setup - WampServer 2                                                                                    |                                                                                    |       |
|----------------------------------------------------------------------------------------------------|------------------------------------------------------------------------------------|-------|
| License Agreement<br>Please read the following important info                                           | ormation before continuing.                                                        | 61    |
| Please read the following License Agre<br>agreement before continuing with the i                        | sement. You must accept the terms of this<br>installation.                         |       |
| WampServer                                                                                              |                                                                                    | ^     |
| by Romain Bourdon - romain@anaska                                                                       | a.com                                                                              |       |
| GNU GENERA<br>Version 2, Ju                                                                             | NL PUBLIC LICENSE<br>ane 1991                                                      |       |
| Copyright (C) 1989, 1991 Free Softwa<br>59 Temple Place, Suite<br>Everyone is permitted to copy and dis | are Foundation, Inc.<br>330, Boston, MA 02111-1307 USA<br>stribute verbatim copies | ~     |
| <ul> <li>I accept the agreement</li> </ul>                                                              |                                                                                    |       |
| O I do not accept the agreement                                                                         | 2                                                                                  |       |
|                                                                                                    | < Back Next >                                                                      | Cance |

| Select Destination Loca<br>Where should WampSer | ver 2 be installed?                                           |
|-------------------------------------------------|---------------------------------------------------------------|
| Setup will instal                               | WampServer 2 into the following folder.                       |
| To continue, click Next.                        | If you would like to select a different folder, click Browse. |
| c:\wamp                                         | Browse                                                        |
|                                                 | $\searrow$                                                    |
|                                                 |                                                               |
|                                                 |                                                               |
|                                                 |                                                               |
|                                                 | All and the second second                                     |

| rer | Setup - WampServer 2                                                                                        |
|-----|----------------------------------------------------------------------------------------------------|
| ur  | Select Additional Tasks<br>Which additional tasks should be performed?                                      |
|     | Select the additional tasks you would like Setup to perform while installing WampServer 2, then click Next. |
|     | Additional icons:                                                                                           |
|     | Create a Quick Launch icon                                                                                  |
|     | Create a Desktop icon                                                                                       |
|     |                                                                                                    |
|     |                                                                                                    |
|     |                                                                                                    |
|     |                                                                                                    |
|     |                                                                                                    |
|     |                                                                                                    |
|     | < Back Next > Cancel                                                                                        |

| Setup - WampServer 2                                                                                |                                        |
|----------------------------------------------------------------------------------------------------|----------------------------------------|
| Ready to Install<br>Setup is now ready to begin installing Wamp                                     | pServer 2 on your computer.            |
| Click Install to continue with the installation,<br>change any settings.                            | or click Back if you want to review or |
| Destination location:<br>c:\wamp<br>Additional tasks:<br>Additional icons:<br>Create a Desktop icon | 8                                      |
| <                                                                                                   | <u>×</u>                               |
|                                                                                                    | < Back Install Cancel                  |

| Setup - WampServer 2                                                          |        |
|-------------------------------------------------------------------------------|--------|
| Installing<br>Please wait while Setup installs WampServer 2 on your computer. |        |
| Extracting files<br>c:\wamp\bin\apache\Apache2.2.11\icons\pie2.gif            |        |
|                                                                               |        |
|                                                                               |        |
|                                                                               |        |
|                                                                               |        |
|                                                                               | Cancel |

|    | Setup - WampServer 2                                                                                                    |   |
|----|----------------------------------------------------------------------------------------------------|---|
| İ  | PHP mail parameters                                                                                                    |   |
| ts | Please specify the SMTP server and the adresse mail to be used by PHP when using the function mail(). If you are not sure, just leave the default values. SMTP: |   |
|    | Email:<br>you@yourdomain                                                                                                    |   |
|    | 2                                                                                                    |   |
|    | Next >                                                                                                    | - |

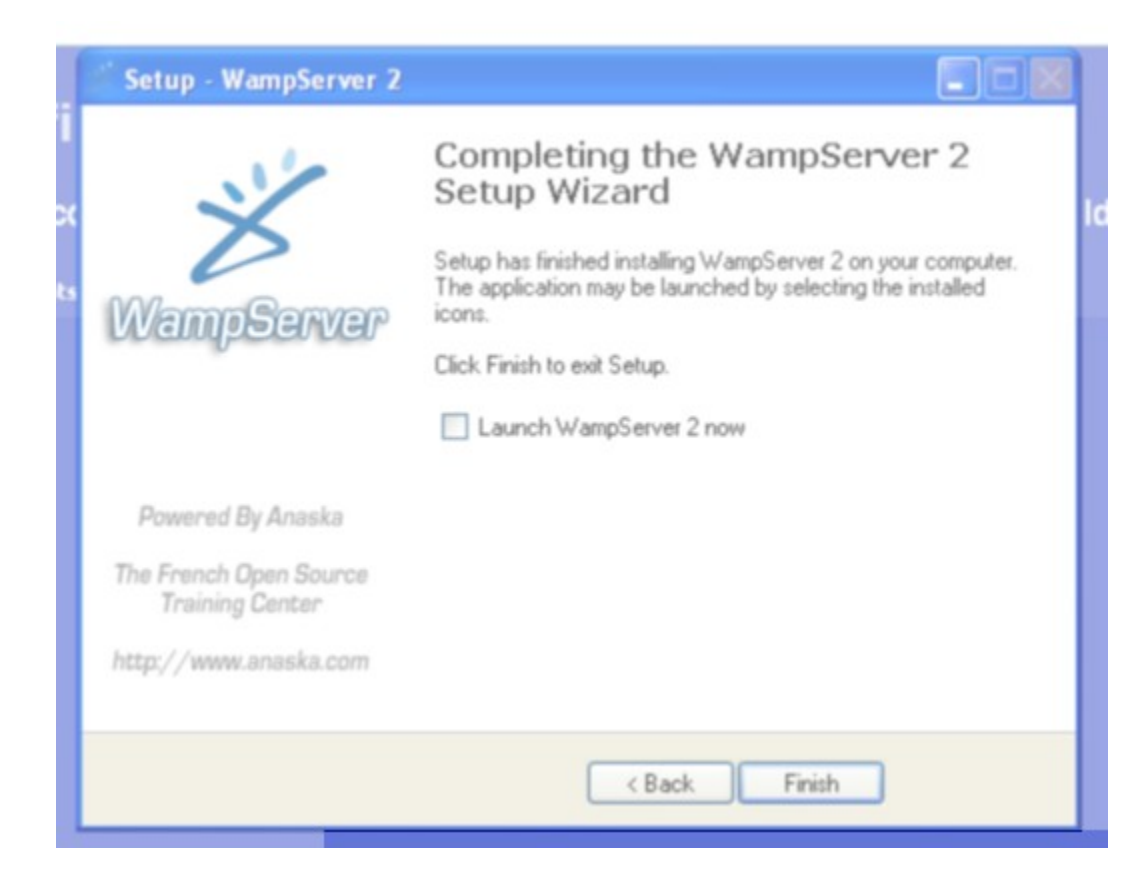

Setelah selesai melakukan instalasi, jalankan wamp lemat menu Windows -> All Program -> WampServer -> Start Wamp Server

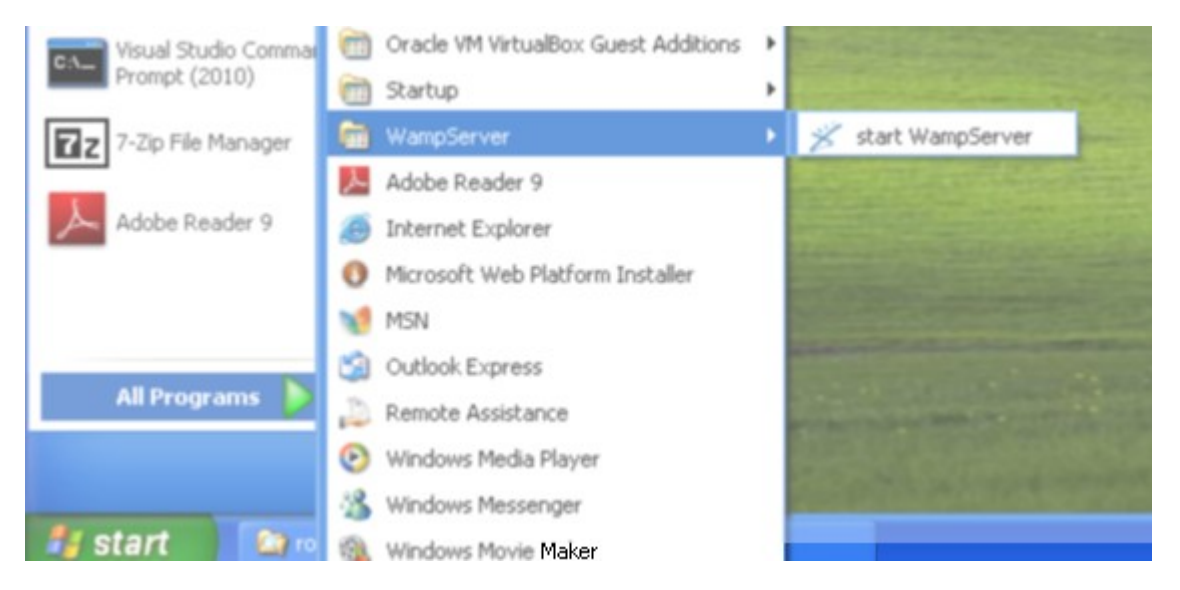

Setelah itu maka wamp server akan berjalan. Terlihat pada tray icon, klik icon wamp server, maka akan keluar menu, pilihlah menu **phpmyadmin**.

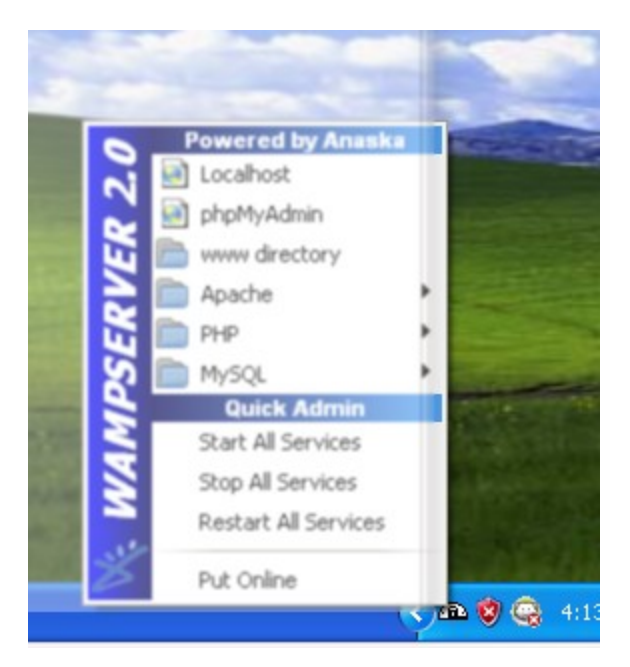

Setelah itu akan keluar browser phpmyadmin.

| 😫 localhost / localhost   phpM                                  | yAdmin 3.2.0.1 - Mozilia Firefox                                                           |                                                                                                    |
|-----------------------------------------------------------------|--------------------------------------------------------------------------------------------|----------------------------------------------------------------------------------------------------|
| Elle Edit Yew Higtory Bookey                                    | aya Toop Aab                                                                               |                                                                                                    |
| 🕓 D - C X 🏠 🛛                                                   | http://locahost/phpmyadmin/                                                                | 🗘 - Mir Google 🖉                                                                                                    |
| 🔔 localhost / localhost   phpMy                                 | Admin                                                                                      |                                                                                                    |
| phpkiyAdmin                                                     | 3 Server: localhost                                                                        |                                                                                                    |
|                                                                 | Databases SQL Status Variables Charsets E<br>Processes Export Chargert                     | ngines Privileges 🔢 Binary log                                                                                                    |
| <ul> <li>information_schema (28)</li> <li>mysql (23)</li> </ul> | Actions                                                                                    | MySQL                                                                                                    |
| Please select a database                                        | MySQL localhost Create new database  Collation MySQL connection collation: utf8_general_ci | <ul> <li>Sever. localhost (MySQL host info:<br/>localhost via TCP/IP)</li> <li>Sever version: 5.1.36-community-log</li> <li>Protocol version: 10</li> <li>User. root@localhost</li> <li>MySQL charset: UTF-8 Unicode (utf8)</li> </ul> |
|                                                                 | Stanguage : English Theme / Style: Original Custom color: Reset Font size: 82%             | Web server  Apache/2.2.11 (Win32) PHP/5.3.0  MySQL client version: mysql 5.0.5-dev - 081106 - \$Revision: 1.3.2.245  PHP extension: mysql  phpMyAdmin  Version information: 3.2.0.1  Documentation                                     |

Buatlah sebuah database, pada input text Create new database dengan nama **rolin\_resto** 

| 20  | Create new database 🔞     |                    |   |       |
|-----|---------------------------|--------------------|---|-------|
|     | rolin_resto               | Collation          | 4 | Creat |
| 411 | MySQL connection collatio | n: utf8_general_ci |   | v 🕲   |

Klik tombol Create, maka database akan dibuatkan oleh phpmyadmin.

| A localhost / localhost / rolin_resto   + |   |                                                                                                    |  |  |
|-------------------------------------------|---|----------------------------------------------------------------------------------------------------|--|--|
| <pre>bpb//yAdmin</pre>                    | 2 | Server: localhost > Database: rolin_resto<br>Structure SOL Search Query<br>Database rolin_resto has been created.<br>GRATE DATREACE 'rolin_resto' /<br>No tables found in database. |  |  |

Setelah itu buat user rolin pada database rolin\_resto, caranya klik link Privileges

| perations | 😁 Privileges | <b>≥</b> Drop |
|-----------|--------------|---------------|
|           |              |               |

#### Klik link Add new User

|   | 😭 Server: localhost 🕨 👜 Database: rolin_resto |                                      |                    |                |       |        |   |  |  |  |  |  |
|---|-----------------------------------------------|--------------------------------------|--------------------|----------------|-------|--------|---|--|--|--|--|--|
|   | Structure                                     |                                      | 🖥 <mark>SQL</mark> | Dearch @Qu     | ery 👸 | Export | 7 |  |  |  |  |  |
|   |                                               | Users having access to "rolin_resto" |                    |                |       |        |   |  |  |  |  |  |
|   | User Host                                     |                                      | Туре               | Privileges     | Grant | Action |   |  |  |  |  |  |
| 1 | root                                          | 127.0.0.1                            | global             | ALL PRIVILEGES | Yes   | \$2    |   |  |  |  |  |  |
|   | root                                          | localhost                            | global             | ALL PRIVILEGES | Yes   | 3/     |   |  |  |  |  |  |

Masukan nama usernya **rolin** dan password **resto** 

| ogin Information —                                                                                               |                                                               |                                                |   |
|----------------------------------------------------------------------------------------------------|---------------------------------------------------------------|------------------------------------------------|---|
| User name:                                                                                                    | Use text field:                                               | rolin                                          |   |
| Host:                                                                                                    | Any host                                                      | ×                                              | 1 |
| Password:                                                                                                    | Use text field:                                               | •••••                                          |   |
| Re-type:                                                                                                    |                                                               | ••••                                           |   |
| Generate Password:                                                                                               | Generate                                                      |                                                |   |
| )atabase for user—                                                                                               |                                                               |                                                |   |
| <ul> <li>None</li> <li>Create database wi</li> <li>Grant all privileges</li> <li>Grant all privileges</li> </ul> | th same name and<br>on wildcard name (i<br>on database "rolin | grant all privileges<br>username\_%)<br>resto" |   |

Setelah itu ceklis semua hak akses untuk user rolin

| ⊂ Global privileges<br>Note: MySQL privilege i                                                     | Check All / Uncheck All)                                                                                                    |                                                                                                    |
|----------------------------------------------------------------------------------------------------|----------------------------------------------------------------------------------------------------|----------------------------------------------------------------------------------------------------|
| Data                                                                                               | Structure                                                                                                    | - Administration                                                                                                    |
| <ul> <li>✓ SELECT</li> <li>✓ INSERT</li> <li>✓ UPDATE</li> <li>✓ DELETE</li> <li>✓ FILE</li> </ul> | <ul> <li>CREATE</li> <li>ALTER</li> <li>INDEX</li> <li>DROP</li> <li>CREATE TEMPORARY TABLES</li> <li>SHOW VIEW</li> <li>CREATE ROUTINE</li> <li>ALTER ROUTINE</li> <li>ALTER ROUTINE</li> <li>EXECUTE</li> <li>CREATE VIEW</li> <li>EVENT</li> <li>TRIGGER</li> </ul> | <ul> <li>✓ GRANT</li> <li>✓ SUPER</li> <li>✓ PROCESS</li> <li>✓ PRELOAD</li> <li>✓ SHUTDOWN</li> <li>✓ SHOW DATABASES</li> <li>✓ LOCK TABLES</li> <li>✓ REFERENCES</li> <li>✓ REFPLICATION CLIENT</li> <li>✓ REPLICATION SLAVE</li> <li>✓ CREATE USER</li> </ul> |
|                                                                                                    |                                                                                                    | – Resource limits                                                                                                    |

Klik tombol Go, agar phpmyadmin membuatkan user **rolin**.

| UR ()            |    |  |
|------------------|----|--|
|                  |    |  |
|                  |    |  |
|                  | Go |  |
|                  |    |  |
| re used instead. |    |  |

# Instalasi 7Zip

Download aplikasi 7Zip disini :

https://bitbucket.org/khannedy/rezto/downloads/7z.exe

Setelah itu dobel klik file nya, dan lakukan instalasi :

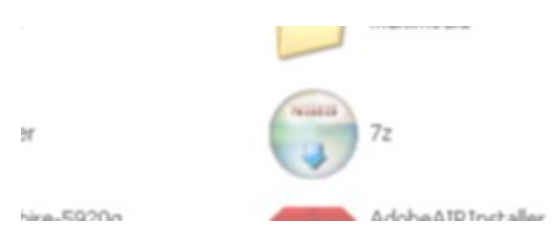

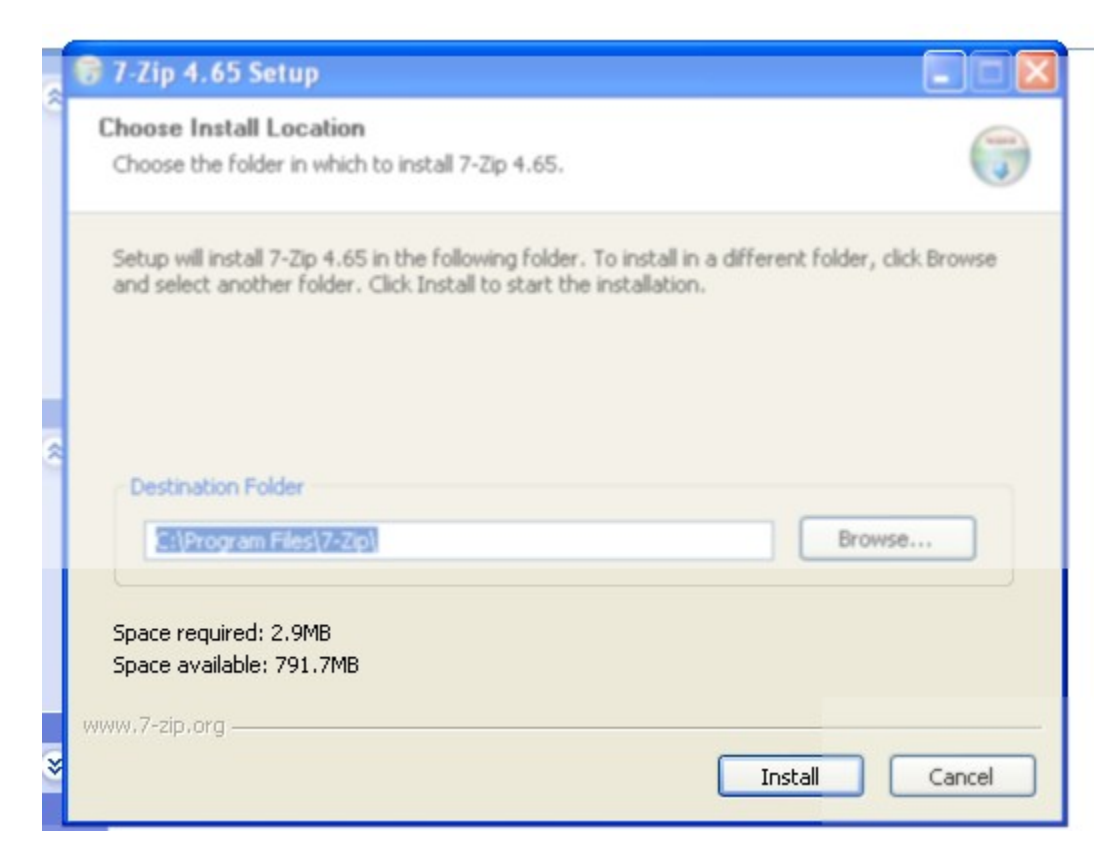

Klik tombol install untuk melakukan instalasi, tunggu sampai proses instalasi selsai.

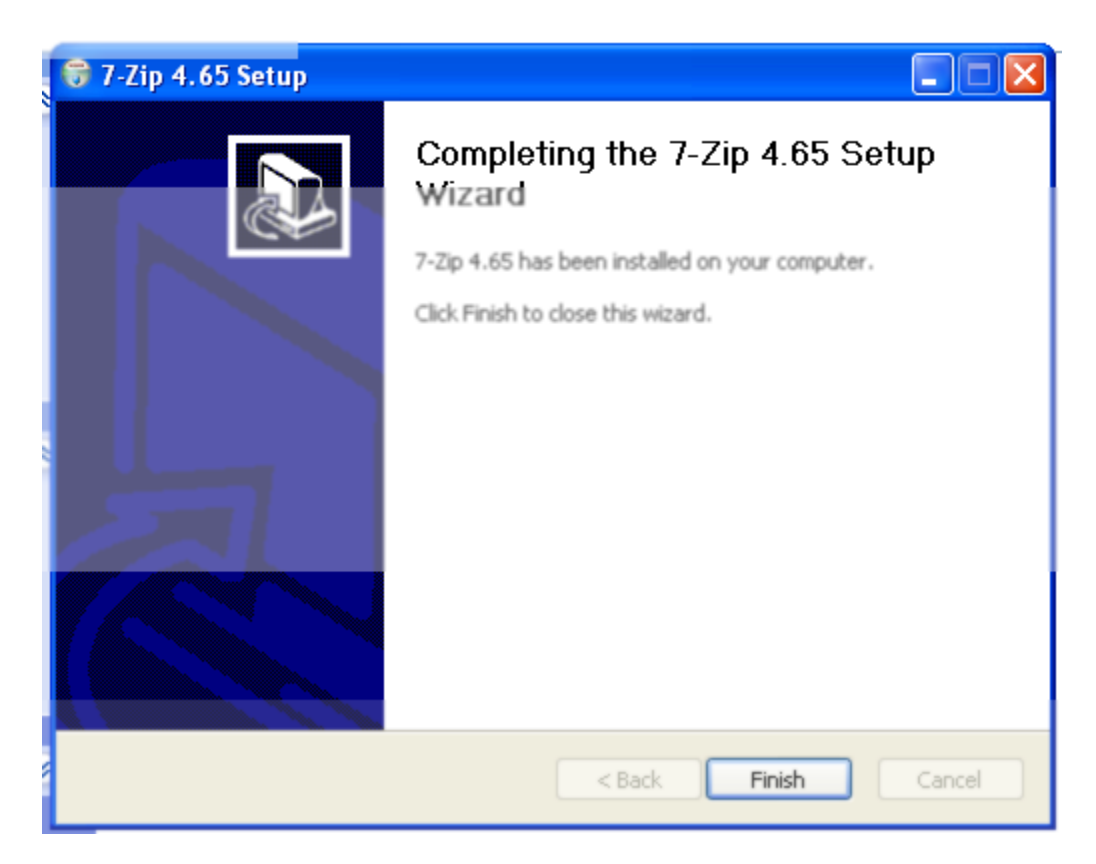

Setelah selesai, klik tombol Finish.

#### Instalasi Aplikasi Rolin Resto

Untuk menginstall Rolin Resto, download aplikasinya disini :

https://bitbucket.org/khannedy/rezto/downloads/rolin-resto.7z

Setelah itu ektrak file yang telah di download menggunakan 7zip, caranya, klik kanan file tersebut lalu pilih 7zip dan pilih menu ekstrak here.

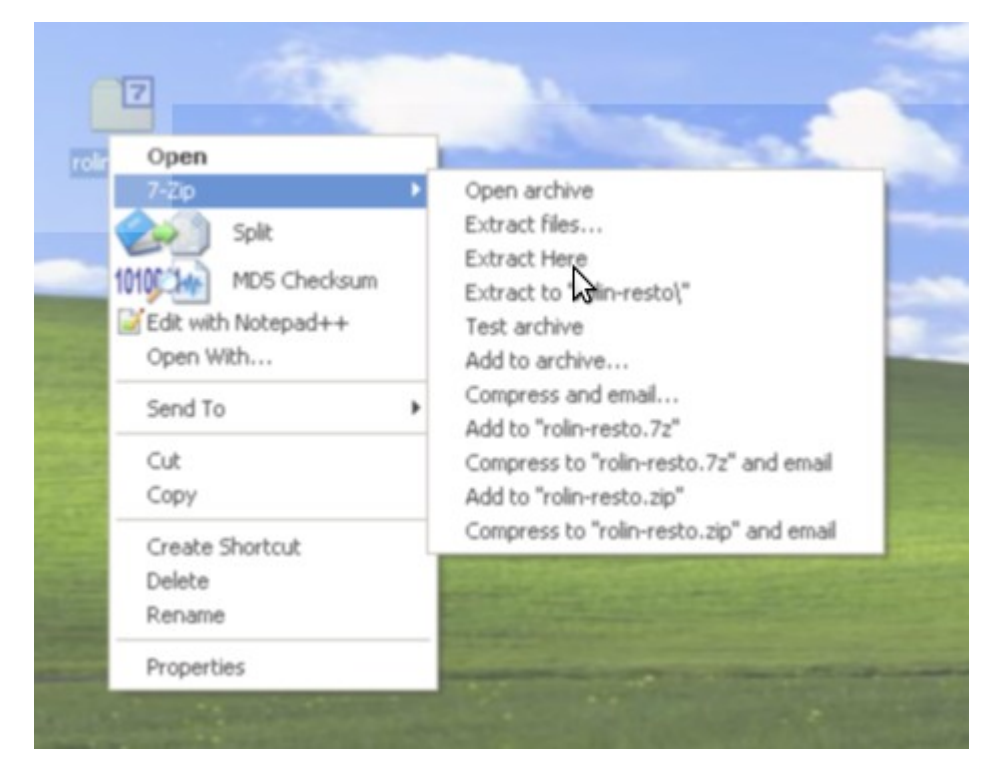

Setelah itu maka akan tercipta satu folder baru bernama rolin-resto, buka folder tersebut.

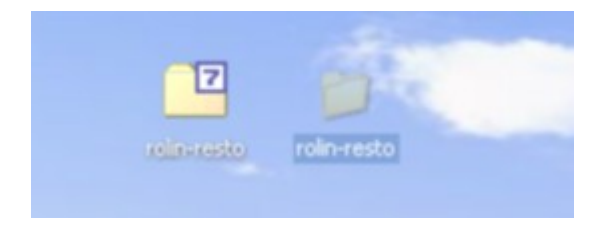

| 😂 rolin-resto                                                                                                    |                                                                     |
|----------------------------------------------------------------------------------------------------|---------------------------------------------------------------------|
| File Edit View Favorites Tools Help                                                                                                    |                                                                     |
| Address C:\Documents and Settings\Khannedy\Desktop\rolin-resto<br>File and Folder Tasks  Make a new folder Make a new folder Publish this folder to the Web Share this folder | README<br>Text Document<br>2 KB<br>Tun<br>M5-DOS Batch File<br>1 KB |
| Other Places 🛞                                                                                                    |                                                                     |

Didalam folder tersebut terdapat sebuah file run.bat, dobel klik file tersebut, maka aplikasi rolin resto akan berjalan.

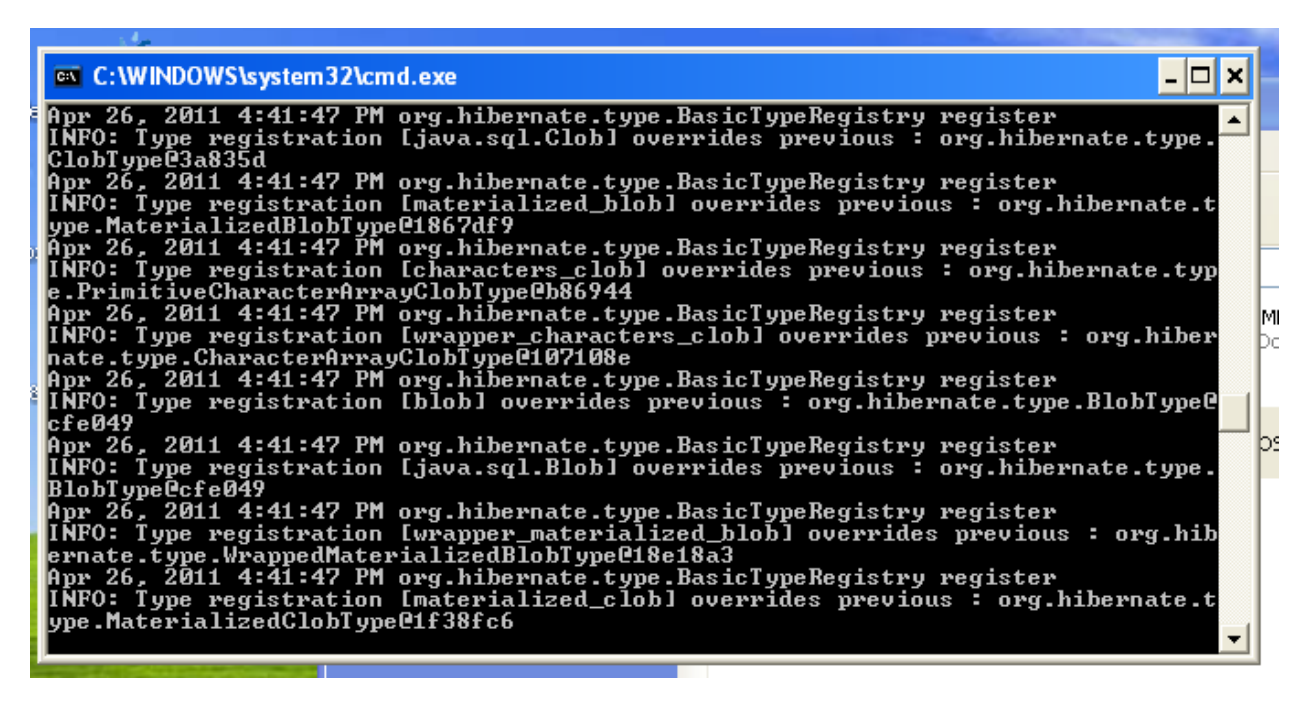

Tunggu sampai form aplikasinya keluar.

| tolin Rest<br>ste The Comfort, De<br>Ring Road Solo - Sra<br>271)8203078 / 0852 | D Rir<br>licius & S<br>ligen KM.<br>9357241 | ng Road<br><sup>1ensation</sup><br><sup>12</sup> |                |            |     |                    |      |                  |    |     |
|---------------------------------------------------------------------------------|---------------------------------------------|--------------------------------------------------|----------------|------------|-----|--------------------|------|------------------|----|-----|
|                                                                                 |                                             | 🙆 🗇 Pesanan                                      |                |            |     |                    |      |                  |    |     |
| Pesanan Antar                                                                   | 1                                           | Pesanan Meja-1                                   |                |            |     |                    |      |                  | 9  | 10  |
| esanan Khusus                                                                   | 11                                          | Kode Produk                                      |                |            |     | Jumlah             | -    | Tambah Pesanan   | 19 | 20  |
| ata Pelanggan                                                                   | 21                                          | Produk<br>M0001 - Nasi Göreng S                  | Harga<br>10000 | jumla<br>5 | h   | Sub-total<br>50000 |      | Hapus Pesanan    | 29 | 30  |
| ata Karyawan                                                                    | 31                                          | M0003 - Jus Jeruk                                | 5000           | .4         |     | 20000              |      |                  | 39 | 40  |
| Data Kategori                                                                   | 41                                          |                                                  |                |            |     |                    |      |                  | 49 | 50  |
|                                                                                 | 51                                          |                                                  |                |            |     |                    |      | Batalkan Pesanan | 59 | 60  |
| Data Produk                                                                     | 61                                          |                                                  |                |            |     |                    |      | Bayar Pesanan    | 69 | 70  |
| Data Aset                                                                       | 71                                          |                                                  |                |            | Tot | al Harga   Rp.7    | 0000 |                  | 79 | 80  |
| Pemasukan                                                                       | 81                                          | 82                                               | 83             | 84         | 85  | 86                 | 87   | 88               | 89 | 90  |
| Pengeluaran                                                                     | 91                                          | 92                                               | 93             | 94         | 95  | 96                 | 97   | 98               | 99 | 100 |

|             |                                                  |                                                                                                    |                           | × 1              |       | 100 Mpt 20, 12.31 | priza, unizar 💽 |
|-------------|--------------------------------------------------|----------------------------------------------------------------------------------------------------|---------------------------|------------------|-------|-------------------|-----------------|
|             | JasperViewer                                     |                                                                                                    | 1000                      |                  |       |                   |                 |
| blin Rest   | О н • • н                                        |                                                                                                    |                           |                  |       | ĺ                 |                 |
| sanan Antar |                                                  |                                                                                                    |                           |                  |       | _                 | 10              |
| man Khusus  | Rolin Res<br>Taste The<br>JL Ring R/<br>(0271)82 | to Ring Road<br>e Comfort, Delicius & Sensation<br>oad Solo - Sragen KM. 12<br>03078 / 085293522485 |                           |                  |       |                   | 20              |
| a Pelanggan | No Meja :                                        | : 1                                                                                                 | Hari / Tang               | gal : 26/04/2011 |       |                   | 30              |
|             |                                                  |                                                                                                    | Jam :                     | 15:37            |       |                   | 40              |
| a Karyawan  | No Pr                                            | esanan                                                                                              | Harga                     | Jumlah           | Total |                   | <u></u>         |
|             | 1 N                                              | asi GOreng Spesial                                                                                  | 10000                     | 5                | 50000 |                   | 50              |
| ta Kategori | - Ju                                             | s jeruk                                                                                             | erima kasih atas kuniunca | Grand Total :    | 70000 | -                 | 60              |
| ita Produk  |                                                  |                                                                                                    |                           |                  |       |                   | 70              |
| ata Aset    |                                                  |                                                                                                    |                           |                  |       |                   | 80              |
| masukan     |                                                  |                                                                                                    |                           |                  |       |                   | 90              |
|             |                                                  |                                                                                                    |                           |                  |       | Ļ.                | 100             |